### LES EXPORTS CSV

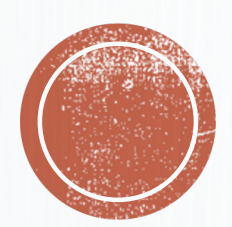

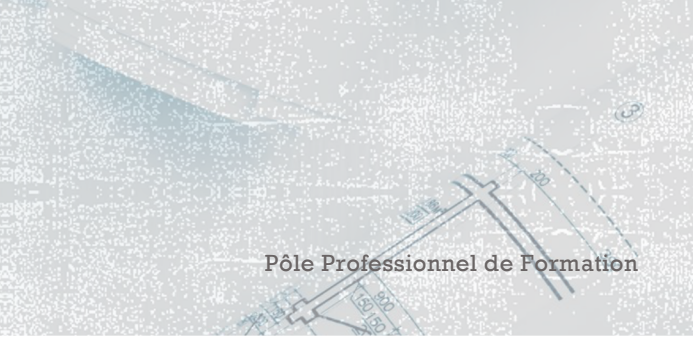

1125 250 1185

5

3

0101

0

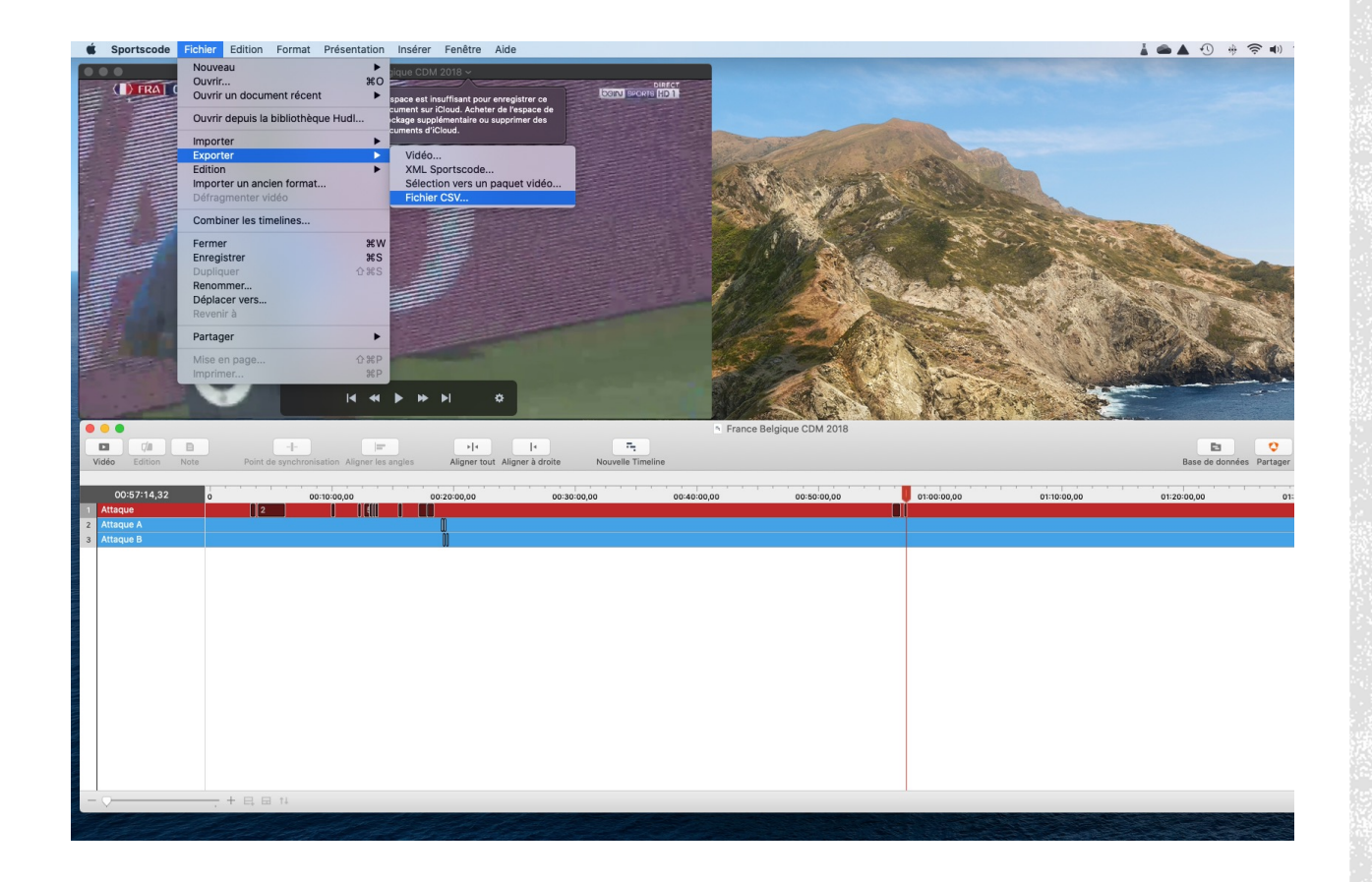

Olivier Degrenne, PhD

### L'EXPORT CSV

- L'export CSV permet de transformer vos données en un format exploitable via Excel
- Pour cela, sélectionnez la ligne
   cible, aller dans Fichier → Exporter
   → Fichier csv ...

Pôle Professionnel de Formation

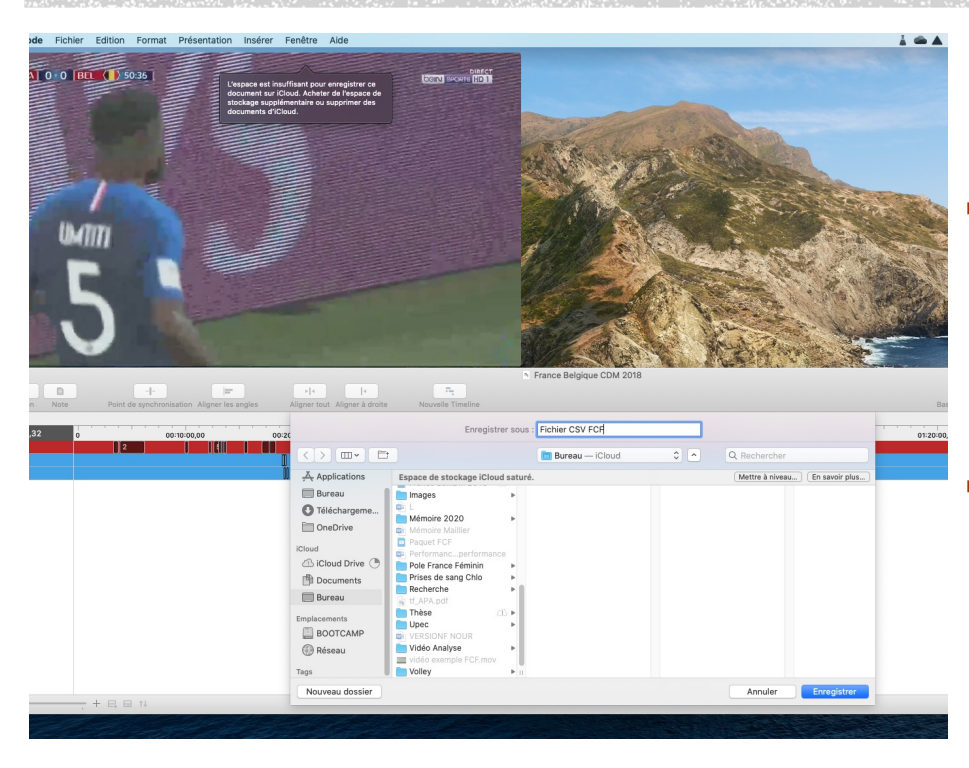

- Une boite de dialogue s'ouvre, vous devez alors choisir la destination de votre fichier sur votre Mac
- Sélectionnez le dossier cible, nommez votre fichier et cliquez sur Enregistrer

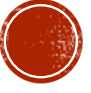

| 🔍 🍙 🖥                                                                                                    | <b>e</b> 5 -                                                                                                    |                                                                                                    |                                                                                                    |                                                                                                    |                                                                                                    |                                                                                                    |                                                                                                    |                                                                                                    |                                                 | 🧎 Fi           | chier CSV F     |                           |                              |                         |                |              |                  |              |             |                           |
|----------------------------------------------------------------------------------------------------|----------------------------------------------------------------------------------------------------|----------------------------------------------------------------------------------------------------|----------------------------------------------------------------------------------------------------|----------------------------------------------------------------------------------------------------|----------------------------------------------------------------------------------------------------|----------------------------------------------------------------------------------------------------|----------------------------------------------------------------------------------------------------|----------------------------------------------------------------------------------------------------|-------------------------------------------------|----------------|-----------------|---------------------------|------------------------------|-------------------------|----------------|--------------|------------------|--------------|-------------|---------------------------|
| n Mise en                                                                                                    | page Fo                                                                                                    | rmules                                                                                                    | Données                                                                                                    | Révisi                                                                                                    | on Affic                                                                                                    | hage A                                                                                                    | crobat 🤇                                                                                                    | Dites-le                                                                                                    | -nous                                           |                |                 |                           |                              |                         |                |              |                  |              |             |                           |
| · · 12                                                                                                    | • A* A                                                                                                    | . ≡                                                                                                    | = =                                                                                                    | 87 -                                                                                                    | ab Renvoy                                                                                                    | er à la ligne                                                                                                    | automatique                                                                                                    | ment v                                                                                                    | Standard                                        |                | -               | v                         | - <b>*</b>                   |                         |                | <b>*</b>     | <b>.</b>         | ∑ Somme      | automatique | · 77 -                    |
| 🖽 🖌   🚦                                                                                                    | 0 • <u>A</u> •                                                                                                    | Ŧ                                                                                                    | = =                                                                                                    | <u>es</u> <u>es</u>                                                                                                    | E Fusion                                                                                                    | ner et centre                                                                                                    | r v                                                                                                    |                                                                                                    | <b>∽</b> %                                      | 9 50           | S0 Mise cond    | en forme<br>itionnelle fo | Mettre sous<br>rme de tablea | Styles de<br>lu cellule | Insérer        | Supprimer    | Mise en<br>forme | × Effacer    | v v         | Trier et Re<br>filtrer sé |
| Vous risquez d                                                                                                    | e perdre certa                                                                                                    | ines fonctio                                                                                                    | nnalités si v                                                                                                    | ous enregi                                                                                                    | strez ce class                                                                                                    | eur au form                                                                                                    | at .csv (déli                                                                                                    | nité par des                                                                                                    | virgules). Po                                   | ur conserve    | r ces fonctio   | nnalités, en              | egistrez-le d                | ans un forma            | t de fichier l | Excel.       |                  |              |             |                           |
| meline,Start ti                                                                                                    | me,Duration,                                                                                                    | Row,Instan                                                                                                    | ce number                                                                                                    | Centre,Co                                                                                                    | ntexte d'opp                                                                                                    | osition,Issue                                                                                                    | D'action,L                                                                                                    | ancement o                                                                                                    | 'action,Mor                                     | nent match     | ,Résultat       | du tir,Type               | de progressi                 | on,Type de t            | ir,Zone de f   | inition,Zone | es de Issue      | de l'attaque | Zones de dé | apart Attaque             |
| D                                                                                                    | E                                                                                                    | F                                                                                                    | G                                                                                                    | н                                                                                                    | 1                                                                                                    | J.                                                                                                    | к                                                                                                    | L                                                                                                    | м                                               | N              | 0               | Р                         | Q                            | R                       | s              | т            | U                | v            | W           | х                         |
| stance number,<br>9.04000000002<br>19.2399999999<br>10.07999999999<br>88000000000<br>11.3999999999<br>48000000000001<br>11.3999999999<br>4800000000000000<br>11.72000000000<br>4869666667.31.4<br>5.2400000000<br>485969667.31.4<br>5.2400000000<br>4859697952.5<br>5.33999999997.4<br>5.33999999997.5<br>5.33999999997.5<br>5.33999999997.5<br>5.3399999997.5<br>5.3399999995.5<br>5.3399999995.5<br>5.339999995.5<br>5.339999995.5<br>5.339999995.5<br>5.339999995.5<br>5.33999995.5<br>5.33999995.5<br>5.33999995.5<br>5.339999995.5<br>5.33999995.5<br>5.33999995.5<br>5.33999995.5<br>5.33999995.5<br>5.33999995.5<br>5.33999995.5<br>5.33999995.5<br>5.33999995.5<br>5.33999995.5<br>5.33999995.5<br>5.33999995.5<br>5.33999995.5<br>5.3399995.5<br>5.339995.5<br>5.33999995.5<br>5.3399995.5<br>5.3399995.5<br>5.33999995.5<br>5.3399995.5<br>5.3399995.5<br>5.33999995.5<br>5.33999995.5<br>5.33999995.5<br>5.339995.5<br>5.339995.5<br>5.3399995.5<br>5.339999995.5<br>5.33999995.5<br>5.339999995.5<br>5.33999995.5<br>5.33999995.5<br>5.33999995.5<br>5.33999995.5<br>5.33999995.5<br>5.33999995.5<br>5.33999995.5<br>5.33999995.5<br>5.3399995.5<br>5.339999995.5<br>5.3399999995.5<br>5.33999999995.5<br>5.339999999999 | Centre, Context.<br>DO2, Attaque, 1,<br>DO2, Attaque, 1,<br>DO2, Attaque, 1,<br>DO2, Attaque, 1,<br>DO2, Attaque, 1,<br>DO3, Attaque, 5,<br>DO3, Attaque, 5,<br>DO3, Attaque, 5,<br>DO27, Attaque, 6,<br>DO27, Attaque, 8,<br>DO27, Attaque, 8,<br>DO27, Attaque, 9,<br>DO27, Attaque, 9,<br>DO27, Attaque, 9,<br>DO3, Attaque, 9,<br>DO3, A | e d'opposition<br>ENDO, 'Centr<br>,,JNDO, Perte<br>,JNDO, Perte<br>,JNDO, Perte<br>,JNDO, Perte<br>BOD, Perte<br>BOD, PERTE<br>BOD, PE | n, Issue D'act<br>e, Centre nos<br>de balle Con<br>,SNDD, Perte<br>de balle Con<br>,SNDD, Perte<br>de balle Con<br>te balle Cons<br>te balle Cons<br>te te balle Cons<br>te te balle Cons<br>te te balle Cons<br>te te te te te te te te te te te te te t | Ion,Lancemo<br>Reprit, Per<br>struction, To<br>struction, So<br>de balle Co<br>truction,So<br>n Reprit",Pa<br>tion,Perte du<br>tion,Perte du<br>te de balle F<br>struction,Perte<br>Sortie de bu<br>- 60,But,,Té | nt d'action, M<br>te de balle Fin<br>acte, 0 - 15,"<br>ctite de but, 0 -<br>tite de but, 0 -<br>tite de but, 0 -<br>sse intercept<br>statue active<br>balle adv, 0 -<br>tite, 0 - 10<br>agement def,<br>balle adv, 0 -<br>inition, Coup-<br>te de balle adv, 0 -<br>inition, Coup-<br>te de balle adv, 0 -<br>rete, Off D <sub>in</sub> | oment match<br>ition",Engage<br>LAV D, CL AL LAV D, CL AL<br>15, PL Vertica<br>Be, Jeu Com<br>15, PL Vertica<br>De, Jeu Com<br>15, PL Vertica<br>0 - 15, Dribb<br>15, PL Vertica<br>ranc,0 - 15, Jeu<br>0 - 15, PL Vertica<br>ranc,0 - 15, Jeu<br>0 - 15, PL Vertica | RVDsultat d<br>ment,0 - 15,<br>6°, Mid Of<br>le., Mid C, De<br>De,0 - 15, Dri<br>le., Mid Del C, Mi<br>b Axe., Off C d<br>b Axe., Off C d<br>b ale., Off C, Mi<br>se, Mid Del C, Mi<br>se, Mid Del C, Mi<br>se agonale., Mi<br>G, PD, ZPC G, C | u tir,Type de<br>Lu Lir,Type de<br>D.Mid G.,<br>D.Mid G.,<br>D.Mid C.,<br>Def C.,<br>Mid D.,<br>Mid D.,<br>Mid D.,<br>Mid D.,<br>d Def G.,<br>Mid D.,<br>d Def G.,<br>Mid D.,<br>d Def G.,<br>Mid D.,<br>d Def G.,<br>Mid D.,<br>d Def G.,<br>Mid D.,<br>d Def G., | rogression, T.<br>C. D., ZDC D°, O<br>did Def D | ype de tir,Zor | e de finition,3 | lones de Issu             | e de l'attaque               | Zones de dVE            | part Attaque   | ,Ungrouped,  | Notes, Flags     |              |             |                           |
|                                                                                                    |                                                                                                    |                                                                                                    |                                                                                                    |                                                                                                    |                                                                                                    |                                                                                                    |                                                                                                    |                                                                                                    |                                                 |                |                 |                           |                              |                         |                |              |                  |              |             |                           |
|                                                                                                    |                                                                                                    |                                                                                                    |                                                                                                    |                                                                                                    |                                                                                                    |                                                                                                    |                                                                                                    |                                                                                                    |                                                 |                |                 |                           |                              |                         |                |              |                  |              |             |                           |
|                                                                                                    |                                                                                                    |                                                                                                    |                                                                                                    |                                                                                                    |                                                                                                    |                                                                                                    |                                                                                                    |                                                                                                    |                                                 |                |                 |                           |                              |                         |                |              |                  |              |             |                           |
|                                                                                                    |                                                                                                    |                                                                                                    |                                                                                                    |                                                                                                    |                                                                                                    |                                                                                                    |                                                                                                    |                                                                                                    |                                                 |                |                 |                           |                              |                         |                |              |                  |              |             | Cou                       |
|                                                                                                    |                                                                                                    |                                                                                                    |                                                                                                    |                                                                                                    |                                                                                                    |                                                                                                    |                                                                                                    |                                                                                                    |                                                 |                |                 |                           |                              |                         |                |              |                  |              |             |                           |
|                                                                                                    |                                                                                                    |                                                                                                    |                                                                                                    |                                                                                                    |                                                                                                    |                                                                                                    |                                                                                                    |                                                                                                    |                                                 |                |                 |                           |                              |                         |                |              |                  |              |             |                           |
|                                                                                                    |                                                                                                    |                                                                                                    |                                                                                                    |                                                                                                    |                                                                                                    |                                                                                                    |                                                                                                    |                                                                                                    |                                                 |                |                 |                           |                              |                         |                |              |                  |              |             |                           |
|                                                                                                    |                                                                                                    |                                                                                                    |                                                                                                    |                                                                                                    |                                                                                                    |                                                                                                    |                                                                                                    |                                                                                                    |                                                 |                |                 |                           |                              |                         |                |              |                  |              |             |                           |
|                                                                                                    |                                                                                                    |                                                                                                    |                                                                                                    |                                                                                                    |                                                                                                    |                                                                                                    |                                                                                                    |                                                                                                    |                                                 |                |                 |                           |                              |                         |                |              |                  |              |             |                           |
|                                                                                                    |                                                                                                    |                                                                                                    |                                                                                                    |                                                                                                    |                                                                                                    |                                                                                                    |                                                                                                    |                                                                                                    |                                                 |                |                 |                           |                              |                         |                |              |                  |              |             |                           |
|                                                                                                    |                                                                                                    |                                                                                                    |                                                                                                    |                                                                                                    |                                                                                                    |                                                                                                    |                                                                                                    |                                                                                                    |                                                 |                |                 |                           |                              |                         |                |              |                  |              |             |                           |
|                                                                                                    |                                                                                                    |                                                                                                    |                                                                                                    |                                                                                                    |                                                                                                    |                                                                                                    |                                                                                                    |                                                                                                    |                                                 |                |                 |                           |                              |                         |                |              |                  |              |             |                           |
|                                                                                                    |                                                                                                    |                                                                                                    |                                                                                                    |                                                                                                    |                                                                                                    |                                                                                                    |                                                                                                    |                                                                                                    |                                                 |                |                 |                           |                              |                         |                |              |                  |              |             |                           |
|                                                                                                    |                                                                                                    |                                                                                                    |                                                                                                    |                                                                                                    |                                                                                                    |                                                                                                    |                                                                                                    |                                                                                                    |                                                 |                |                 |                           |                              |                         |                |              |                  |              |             |                           |
|                                                                                                    |                                                                                                    |                                                                                                    |                                                                                                    |                                                                                                    |                                                                                                    |                                                                                                    |                                                                                                    |                                                                                                    |                                                 |                |                 |                           |                              |                         |                |              |                  |              |             |                           |
|                                                                                                    |                                                                                                    |                                                                                                    |                                                                                                    |                                                                                                    |                                                                                                    |                                                                                                    |                                                                                                    |                                                                                                    |                                                 |                |                 |                           |                              |                         |                |              |                  |              |             |                           |
|                                                                                                    |                                                                                                    |                                                                                                    |                                                                                                    |                                                                                                    |                                                                                                    |                                                                                                    |                                                                                                    |                                                                                                    |                                                 |                |                 |                           |                              |                         |                |              |                  |              |             |                           |
|                                                                                                    |                                                                                                    |                                                                                                    |                                                                                                    |                                                                                                    |                                                                                                    |                                                                                                    |                                                                                                    |                                                                                                    |                                                 |                |                 |                           |                              |                         |                |              |                  |              |             |                           |

- Un fichier csv présente vos données sous forme brut
- Il sera donc nécessaire de les convertir pour que vos données aient du sens

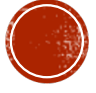

| Insertion Deskin Misse en page Formules Boender<br>These en bane of the formules Boender<br>These en bane of the formules Boender<br>These en bane of the formules Boender<br>These en bane of the formules Boender<br>The formules Boender<br>The formules Bo | nent automatiqu                                                                                                    | Je 이 0                                                                                                    | 🗩 🔿 🛛                                                                                           | <b>.</b>                                                                                                    | • ٿ -                                                                                                    |                                                                                                    |                                                                                                    |                                                                                                    |                                                                                                    |                                                                                                    |                                                                                                    |                          | Pie Fie       | hier CSV                  | FCF ~                |                           |              |                      |              |               |             |        |
|----------------------------------------------------------------------------------------------------|----------------------------------------------------------------------------------------------------|----------------------------------------------------------------------------------------------------|-------------------------------------------------------------------------------------------------|----------------------------------------------------------------------------------------------------|----------------------------------------------------------------------------------------------------|----------------------------------------------------------------------------------------------------|----------------------------------------------------------------------------------------------------|----------------------------------------------------------------------------------------------------|----------------------------------------------------------------------------------------------------|----------------------------------------------------------------------------------------------------|----------------------------------------------------------------------------------------------------|--------------------------|---------------|---------------------------|----------------------|---------------------------|--------------|----------------------|--------------|---------------|-------------|--------|
|                                                                                                    | Insertion                                                                                                    | Dessin                                                                                                    | Mise en                                                                                         | page F                                                                                                    | ormules                                                                                                    | Données                                                                                                    | Révisior                                                                                                    | n Afficha                                                                                                    | ge Ac                                                                                                    | robat 🤇                                                                                                    | Dites-le                                                                                                    | -nous                    |               |                           |                      |                           |              |                      |              |               |             |        |
| Constrainties         Usan rispund de provins exteriment fonctionnalités al usan arrangemente or classeur al longent cuy bélimité par des vargades. Pour configuence la darga unt annue de forte Excel.           V         Jr         Intelles/Sant function.s.Duration.Row junction.Law D'action.Law D'action.La                                                                                                    | r Nouvelle requi                                                                                                    | ête de<br>nées                                                                                                    | Actualiser<br>tout                                                                              | Connexia<br>Propriété                                                                                                    | ins<br>is<br>les llaisons                                                                                                    | Dornée                                                                                                    | bouDormées                                                                                                    | 2<br>260 Z                                                                                                    | ↓ ZA<br>Z<br>↓ Trier                                                                                                    | Filtrer                                                                                                    | Effacer<br>Réappliquer<br>Options avar                                                                                                    | ncées                    | Convertir Rem | plissage S<br>tantané les | upprimer<br>doublons | Validation<br>des données | Consolider   | Analyse de scénarios | Grouper      | Dissocier S   | ious-total  | •⊒ Aff |
| V         fr         The Intelle State time Duration Rev (Interse Controls of oppositions use Database)         N         N         0         3         T         0         3         T         0         0         1         N         N         0         0         3         T         0         0         1         N         0         0         3         T         0         0         3         T         0         0         3         T         0         0         3         T         0         0         3         T         0         0         3         T         0         0         3         T         0         0         3         T         0         0         3         T         0         0         3         T         0         0         3         T         0         0         3         T         0         0         0         0         0         0         0         0         0         0         0         0         0         0         0         0         0         0         0         0         0         0         0         0         0         0         0         0         0         0         0 </td <td>données poten</td> <td>ntielle Vo</td> <td>us risquez d</td> <td>e perdre cer</td> <td>taines fonct</td> <td>ionnalités si v</td> <td>ous enregistr</td> <td>ez ce classeu</td> <td>r au forma</td> <td>t .csv (délir</td> <td>nité par des</td> <td>virgules). F</td> <td>our cor</td> <td>ertir fonctio</td> <td>innalités, e</td> <td>nregistrez-le</td> <td>dans un forn</td> <td>at de fichier</td> <td>Excel.</td> <td></td> <td></td> <td></td>                                                                                                    | données poten                                                                                                    | ntielle Vo                                                                                                    | us risquez d                                                                                    | e perdre cer                                                                                                    | taines fonct                                                                                                    | ionnalités si v                                                                                                    | ous enregistr                                                                                                    | ez ce classeu                                                                                                    | r au forma                                                                                                    | t .csv (délir                                                                                                    | nité par des                                                                                                    | virgules). F             | our cor       | ertir fonctio             | innalités, e         | nregistrez-le             | dans un forn | at de fichier        | Excel.       |               |             |        |
| n         c         0         r         6         m         1         k         k         m         0         P         0         R         5         T         U         V           minuschronics/micker/micker/mic                                                                                                    | X V J                                                                                                    | fx   Time                                                                                                    | line,Start ti                                                                                   | me,Duratio                                                                                                    | n,Row,Insta                                                                                                    | ince number                                                                                                    | Centre,Conte                                                                                                    | exte d'opposit                                                                                                    | tion,Issue                                                                                                    | D'action,L                                                                                                    | ancement d                                                                                                    | action,Mo                | ment match,   | Résultat                  | du tir,Type          | e de progres              | sion,Type de | tir,Zone de f        | inition,Zone | is de Issue d | e l'attaque | ,Zone  |
| it mc. Autoritation Num/Instance number, Central Games and Subject Status (Lance Market Status)         Status (Lance Market Status)         Status (Lance Market Status)           it mc. Autoritation Num/Instatus (Lance Market Status)         Status (Lance Market Status)         Status (Lance Market Status)           it mc. Autoritation Num/Instatus (Lance Market Status)         Status (Lance Market Status)         Status (Lance Market Status)           it mc. Autoritation Num/Instatus (Lance Market Status)         Status (Lance Market Status)         Status (Lance Market Status)           it mc. Autoritation Num/Instatus (Lance Market Status)         Status (Lance Market Status)         Status (Lance Market Status)           it mc. Autoritation Num/Instatus (Lance Market Status)         Status (Lance Market Status)         Status (Lance Market Status)           it mc. Autoritation Num/Instatus (Lance Market Status)         Status (Lance Market Status)         Status (Lance Market Status)           it mc. Autoritation Num/Instatus (Lance Market Market Status)         Status (Lance Market Status)         Status (Lance Market Status)           it mc. Autoritation Num/Instatus (Lance Market Market Status)         Status (Lance Market Status)         Status (Lance Market Status)           it mc. Autoritation Num Instatus (Lance Market Market Status)         Status (Lance Market Status)         Status (Lance Market Status)           it mc. Autoritation Num Instatus (Lance Market Status)         Status (Lance Market Status)         Status (Lance                                                                                                    | В                                                                                                    | С                                                                                                    | D                                                                                               | E                                                                                                    | F                                                                                                    | G                                                                                                    | н                                                                                                    | 1                                                                                                    | J                                                                                                    | К                                                                                                    | L                                                                                                    | м                        | N             | 0                         | Р                    | Q                         | R            | s                    | т            | U             | ٧           |        |
|                                                                                                    | B per CM 2018, 1<br>B per CM 2018, 1<br>B per CM 2018, 1 | 2029,91,09<br>238,52,129<br>238,52,129<br>233,542,129<br>200,41,33,348066,53,11,1<br>1919,0,640,53,21,11<br>1919,0,640,53,21,11<br>1919,0,640,53,21,11<br>200,227145<br>200,227145<br>200,20715<br>200,20715<br>200,20710 | 4000000000<br>2399999999<br>6666667,8.0<br>11000000000<br>19999999999<br>000000000<br>199999999 | 002, Attaque,<br>9995, Attaque<br>9913, Attaque<br>9913, Attaque<br>9917, Attaque<br>9917, Attaque<br>9917, Attaque<br>9917, Attaque<br>9917, Attaque<br>818, Attaque<br>818, Attaque<br>813, Attaque<br>5001043099<br>99904243900<br>Attaque<br>815, Attaque<br>999060243900<br>Attaque<br>81, Attaque<br>81, | L, ENDO, "Cen<br>2, JINDO, Pert<br>3, JINDO, Pert<br>5, SINDO, Pert<br>6, JINDO, Pert<br>7, JINDO, Pert<br>8933, Attaque<br>13, JINDO, Pert<br>3233, Attaque<br>13, JINDO, Pert<br>3233, Attaque<br>13, JINDO, Pert<br>3233, Attaque<br>13, JINDO, Pert<br>3233, Attaque<br>13, JINDO, Pert<br>3233, Attaque<br>13, JINDO, Pert<br>3233, Attaque<br>13, JINDO, Pert<br>3233, Attaque<br>13, JINDO, Pert<br>3234, Attaque<br>13, JINDO, Pert<br>324, Attaque<br>13, JINDO, Pert<br>325, Attaque<br>13, JINDO, Pert<br>326, Attaque<br>13, JINDO, Pert<br>326, Attaque<br>326, Attaque<br>326, Atta | tre, Centre not<br>e de balle Con<br>4, SNDD, Perte<br>1, SNDD, Perte<br>1, SNDD, Perte<br>1, SND, Perte<br>1, SND, NDD, Perte<br>1, SND, NDD, Perte<br>1, SNDD, Perte<br>1, SND | Reprit, Perte<br>struction, Souti<br>struction, Souti<br>de balle Const<br>truction, Sortie<br>ne Reprit, Passi<br>tion, Perta de b<br>uccion, Dr/Bgag<br>bion, Parta de b<br>te de balle Fini<br>struction, Perta de b<br>te de balle Fini<br>struction, Perte<br>Sortie de bud, 4<br>- 60, Bud, Tete | de balle Finitio<br>heo, 0 15, °C4. Ne, 0 15, °C4<br>ed but, 0 - 15, °C4<br>ne de but, 0 - 15, °C4<br>ne de but, 0 - 15, °C5<br>alle adv, 0 - 15, °C5<br>alle adv, 0 - 15, °C5<br>ement del, 0 - 10, °C5<br>alle adv, 0 - 15, °C5<br>ement del, 0 - 15, °C5<br>alle adv, 0 - 15, °C5<br>ement del, 0 - 15, °C5<br>ement del, 0 - 15, °C5<br>ement del del del del del del del del del del | n", Engager<br>V D, CL AV<br>V D, CL AV<br>V L Vertical<br>EV L Vertical<br>IS, Dribble<br>PL Vertical<br>S, Dribble<br>PL Vertical<br>S, Dribble<br>D - 15, Jet<br>D - 15, Jet D - 15, Jet<br>D - 15, Jet D - 15, Jet<br>D - 15, Jet D - 15, Jet D - 15, | nent,0 - 15,<br>6"_Mid OH<br>eMid CDE<br>e,0 - 15,,bri<br>Mid Def C,<br>eOff C,Mie<br>Mid Def C,<br>eOff C,Mie<br>Mid Def C,<br>eOff C,Mie<br>S,PD,ZPC G,C | (C, AV D <sub>1</sub> , <sup>2</sup> ZDI D <sub>2</sub> , <sup>1</sup> ZDI D <sub>2</sub> , <sup>1</sup> ZDI D <sub>2</sub> , <sup>1</sup> ZDI D <sub>2</sub> , <sup>1</sup> ZDI D <sub>2</sub> , <sup>1</sup> ZDI D <sub>2</sub> , <sup>1</sup> ZDI D <sub>2</sub> , <sup>2</sup> ZDI D <sub>2</sub> , <sup>2</sup> ZDI | Alid Def D <sub>av</sub> | DIT D,Mid C   |                           |                      |                           |              |                      |              |               |             |        |
|                                                                                                    |                                                                                                    |                                                                                                    |                                                                                                 |                                                                                                    |                                                                                                    |                                                                                                    |                                                                                                    |                                                                                                    |                                                                                                    |                                                                                                    |                                                                                                    |                          |               |                           |                      |                           |              |                      |              |               |             |        |
|                                                                                                    |                                                                                                    |                                                                                                    |                                                                                                 |                                                                                                    |                                                                                                    |                                                                                                    |                                                                                                    |                                                                                                    |                                                                                                    |                                                                                                    |                                                                                                    |                          |               |                           |                      |                           |              |                      |              |               |             |        |
|                                                                                                    |                                                                                                    |                                                                                                    |                                                                                                 |                                                                                                    |                                                                                                    |                                                                                                    |                                                                                                    |                                                                                                    |                                                                                                    |                                                                                                    |                                                                                                    |                          |               |                           |                      |                           |              |                      |              |               |             |        |
|                                                                                                    |                                                                                                    |                                                                                                    |                                                                                                 |                                                                                                    |                                                                                                    |                                                                                                    |                                                                                                    |                                                                                                    |                                                                                                    |                                                                                                    |                                                                                                    |                          |               |                           |                      |                           |              |                      |              |               |             |        |
|                                                                                                    |                                                                                                    |                                                                                                    |                                                                                                 |                                                                                                    |                                                                                                    |                                                                                                    |                                                                                                    |                                                                                                    |                                                                                                    |                                                                                                    |                                                                                                    |                          |               |                           |                      |                           |              |                      |              |               |             |        |
|                                                                                                    |                                                                                                    |                                                                                                    |                                                                                                 |                                                                                                    |                                                                                                    |                                                                                                    |                                                                                                    |                                                                                                    |                                                                                                    |                                                                                                    |                                                                                                    |                          |               |                           |                      |                           |              |                      |              |               |             |        |
|                                                                                                    |                                                                                                    |                                                                                                    |                                                                                                 |                                                                                                    |                                                                                                    |                                                                                                    |                                                                                                    |                                                                                                    |                                                                                                    |                                                                                                    |                                                                                                    |                          |               |                           |                      |                           |              |                      |              |               |             |        |
|                                                                                                    |                                                                                                    |                                                                                                    |                                                                                                 |                                                                                                    |                                                                                                    |                                                                                                    |                                                                                                    |                                                                                                    |                                                                                                    |                                                                                                    |                                                                                                    |                          |               |                           |                      |                           |              |                      |              |               |             |        |
|                                                                                                    |                                                                                                    |                                                                                                    |                                                                                                 |                                                                                                    |                                                                                                    |                                                                                                    |                                                                                                    |                                                                                                    |                                                                                                    |                                                                                                    |                                                                                                    |                          |               |                           |                      |                           |              |                      |              |               |             |        |

- Pour convertir vos données, sélectionnez la première colonne car toutes les données y sont concentrées
- Ensuite allez dans l'onglet Données et cliquez sur Convertir

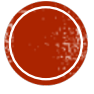

| ie 🔵 0                                                                                                    | 🗩 🏠 🗖                        | 25                                    |                               |                 |               |               |                   |                                                                                                    |                                                    |                                                                                                    | Fichier C                                                                                                    |                                                                        |                                                                                                    |                                                                                                    |                                                                  |                                                                             |                                                     |                                                             |                     |
|----------------------------------------------------------------------------------------------------|------------------------------|---------------------------------------|-------------------------------|-----------------|---------------|---------------|-------------------|----------------------------------------------------------------------------------------------------|----------------------------------------------------|----------------------------------------------------------------------------------------------------|----------------------------------------------------------------------------------------------------|------------------------------------------------------------------------|----------------------------------------------------------------------------------------------------|----------------------------------------------------------------------------------------------------|------------------------------------------------------------------|-----------------------------------------------------------------------------|-----------------------------------------------------|-------------------------------------------------------------|---------------------|
| Dessin                                                                                                    | Mise en p                    | bage Fi                               | ormules                       | Données         | Révisio       | n Affici      | hage Ac           | robat 🖓                                                                                                    | Dites-le-r                                         | nous                                                                                                    |                                                                                                    |                                                                        |                                                                                                    |                                                                                                    |                                                                  |                                                                             |                                                     |                                                             |                     |
| ite de A                                                                                                    | Ctualiser<br>tout            | Connexion<br>Propriétés<br>Modifier I | <b>15</b><br>8<br>85 liaisons | Donnée          | s bouDonnées  | J<br>960      | Ž↓ ZA<br>Z↓ Trier | Filtrer                                                                                                    | Effacer<br>Réappliquer<br>Options avanc            | conve                                                                                                    | rtir Remplissagi                                                                                                    | e Supprimer<br>les doublons                                            | Validation<br>des données                                                                                                    | Consolider                                                                                                    | Analyse de scénarios                                             | Grouper                                                                     | Dissocier :                                         | Sous-total -                                                | Afficher<br>Masquer |
| ntielle Vou:                                                                                                    | s risquez de                 | perdre cert                           | aines foncti                  | ionnalités si v | vous enregist | trez ce class | eur au forma      | t csv /délim                                                                                                    | nar des vi                                         | imiles) Pour o                                                                                                    | nnserver nes fr                                                                                                    | notionnalités                                                          | enrenistrez-le                                                                                                    | dans un forn                                                                                                    | nat de fichier F                                                 | ivnel .                                                                     |                                                     |                                                             |                     |
| fx   Timeli                                                                                                    | ine,Start tin                | ne,Duration                           | n,Row,Insta                   | nce number      | ,Centre,Cont  | texte d'oppo  | osition,Issue     |                                                                                                    |                                                    |                                                                                                    | ,                                                                                                    | Assistant Cor                                                          | wersion - E                                                                                                    | tape 1 sur 3                                                                                                    |                                                                  |                                                                             |                                                     |                                                             | es de d             |
| С                                                                                                    | D                            | ε                                     | F                             | G               | н             | 1             | J.                | L'Assist                                                                                                    | tant Texte a                                       | déterminé                                                                                                    | que vos donn                                                                                                    | nées sont de                                                           | type Large                                                                                                    | eur fixe.                                                                                                    |                                                                  |                                                                             |                                                     |                                                             | w                   |
| nacours, proceedings, proceedings, J. KINO, Yearth, Carren, Carren Carren Na Hapir, Yente & Bullis Finitori / Tages<br>J. KINO, Yang Yang, Yang Yang, Yang Yang, Yang Yang Yang, Yang Yang Yang Yang Yang Yang Yang Yang |                              |                                       |                               |                 |               |               |                   | Defilmité - Des caractères tels que des virgules ou des tabulations séparent chaque champ.     Largeur fixe - Les champs sont alignés en colonnes et séparés par des espaces.     Aperçu des données sélectionnées :     Aperçu des données sélectionnées :                                                                                                    |                                                    |                                                                                                    |                                                                                                    |                                                                        |                                                                                                    |                                                                                                    |                                                                  |                                                                             |                                                     | tir.Type d<br>.CL.W.D.,                                     |                     |
| 154.197583<br>151.298015<br>167.635911                                                                                                    | 5919956,2.8<br>111111,0.0,4  | 9956794800:<br>ittaque B,2,,,         | 17316,Attaqu                  | ie 8,1,         |               |               |                   | 4 France<br>S France                                                                                                    | Belgique CDN 2<br>Belgique CDN 2<br>Belgique CDN 2 | 018,601.72,11.00<br>018,733.34806660<br>018,752,67,28,8                                                                                                    | 19999999999999927,At<br>566667,8.09193333                                                                                                    | ttoque, 3, , INDO, P<br>33333373, Attoque                              | erte de balle<br>,4,,SNDD,Perte                                                                                                    | Construction, Se<br>de balle Const<br>construction Se                                                                                                    | prtie de but,0 -<br>truction,Passe i                             | <ul> <li>15, PL Vent<br/>intercept/De,<br/>15 DL Venti</li> </ul>           | icale, , Mid 4<br>0 - 15, Dribb                     | ,Def C,,,<br>ble,,,Mid C,                                   |                     |
| 154.197583<br>151.298015<br>167.635911                                                                                                    | 5919956,2.8<br>111111,0.0,4  | 9956794800;<br>ittaque B,2,,,         | 17316,Attaqu                  | e 8,1,          |               |               |                   | 4 France<br>5 France<br>6 France                                                                                                    | Belgique CDM 2<br>Belgique CDM 2<br>Belgique CDM 2 | 018,601.72,11.0<br>018,733.3480666<br>018,762.67,28.8                                                                                                    | 7999999999999927, At<br>566667, 8, 09193333<br>1000000000006, Att                                                                                                    | ttoque, 3, , INDO, P<br>83333373, Attoque<br>toque, 5, , ENDO, Pe<br>A | erte de balle<br>,4,,SNO,Perte<br>rte de balle C<br>nnuler                                                                                                    | Construction, So<br>de balle Const<br>onstruction, So<br>< Précé                                                                                                    | ortie de but,0 -<br>truction,Passe i<br>"tie de but,0 -          | - 15, , PL Vert<br>intercept/Re,<br>15, ,PL Verti<br>Suivant >              | icale,,,Mid (<br>0 - 15,,Drib)<br>cale,,,Mid D      | Fin                                                         |                     |
| 154.197583<br>151.298015<br>167.635911                                                                                                    | 5919956,2 8<br>111111,0.0,4  | 9956794800:<br>attaque B,2,,,         | 17316,Attaqu                  | e 8,1           |               |               |                   | 3 rance<br>5 rance<br>6 rance                                                                                                    | Belgique CDM 2<br>Belgique CDM 2<br>Belgique CDM 2 | 018,601.72,11.40<br>018,733.3480666<br>018,762.67,28.80                                                                                                    | 7999999999999927, Ad<br>66667, 8, 89193333<br>1980098009806, Att                                                                                                    | itoque,3,,1NDO,P<br>3333373,Attoque<br>toque,5,,ENDO,Pe<br>A           | erte de balle<br>,4, ,SMD, Perte<br>rte de balle C<br>nnuler                                                                                                    | Construction, So<br>de balle Const<br>ionstruction, So<br>< Précés                                                                                                    | artie de but,0 -<br>truction,Passe i<br>"tie de but,0 -<br>dent  | - 15,,PL Vert<br>intercept/Be,/<br>15,,PL Verti<br>Suivant >                | icole,,,Mid G<br>0 - 15,,DribB<br>cole,,,Mid D      | Fin                                                         |                     |
| 54.197583<br>51.298015<br>67.635911                                                                                                    | 5919956,2 #<br>111111,0.0,4  | 9956794800:                           |                               | e 8,1,          |               |               |                   | A rance<br>SPrance<br>EFrance                                                                                                    | Belgique CDM 2<br>Belgique CDM 2<br>Belgique CDM 2 | 018,601.72,11.40<br>018,733.3480666<br>018,762.67,28.80                                                                                                    | 7999999999927,At<br>566667,8.89193333<br>1800080008006,Att                                                                                                    | ttoque,3,,1ND0,P                                                       | erte de bolle<br>,4, ,500,Perte<br>rte de bolle C<br>nnuler                                                                                                    | Construction, So<br>de balle Const<br>onstruction, So<br>< Précés                                                                                                    | rtie de but,θ -<br>truction,Passe i<br>tie de but,θ -<br>dent    | - 15,,PL Vert<br>intercept/Re,I<br>15,,PL Verti<br>Suivant >                | icale, , Mid (<br>0 - 15, Drib)<br>cale, , Mid D    | Fin                                                         |                     |
| 54.197583<br>51.298015<br>67.635911                                                                                                    | 5919956,2.8<br>111111,0.0,4  | 9956794800:                           | 7316,Attaqu                   | e 8,1           |               |               |                   | EFrance                                                                                                    | Belgique CDM 2<br>Belgique CDM 2<br>Belgique CDM 2 | 918, 691.72, 11.6<br>018, 733.3486666<br>018, 762.67, 28.8                                                                                                    | 79999999999977, Ak<br>66667, B. 09193333<br>180000000006, Att                                                                                                    | ttoque,3,,1N00,P<br>33333373,Attoque<br>toque,5,,END,Pe                | erte de bolle<br>,4., SND, Perte<br>rte de bolle C<br>nnuler                                                                                                    | Construction, Se<br>de belle Const<br>onstruction, Sor<br>< Précés                                                                                                    | rtie de but,0 -<br>truction,Pesse i<br>*tie de but,0 -           | - 15, ,Pl. Vert<br>intercept/Re,<br>15, ,PL Verti<br>Suivant >              | icale, , Mid (<br>0 - 15, Drib)<br>cale, , Mid D    | Fin                                                         |                     |
| 54.197583<br>51.298015<br>67.635911                                                                                                    | 5919956,2.8<br>111111,0.0,4  | 9956794800:                           | 7316,Attaqu                   | e 8,1           |               |               |                   | Errance                                                                                                    | Belgique CDM 2<br>Belgique CDM 2<br>Belgique CDM 2 | 018, 641, 72, 11, 63<br>018, 733, 3480664<br>018, 762, 67, 28, 8                                                                                                    | 7999999999727 Ak<br>(1997)<br>(1997) | trajas 3, (1800)<br>3333373 Attogue<br>toque, 5, (1800, Pe             | erte de bolle<br>,4., 5400,Perte<br>rte de bolle C<br>nnuler                                                                                                    | Construction,So<br>de belle Const<br>onstruction,So<br>< Précés                                                                                                    | artie de but, 0 -<br>ruction, Pesse i<br>tie de but, 0 -         | - 15, ,PL Vert<br>intercept/Re,<br>15, ,PL Verti<br>Suivant >               | icole, , Mid 4<br>0 - 15, Dribi<br>cole, , ,Mid D   | i.eef c,,,,<br>he,, Mid C,<br>f C, Cef C, J                 |                     |
| 54.197583<br>51.298015<br>67.635911                                                                                                    | 5919956,2.8<br>111111,0.0,4  | 9956794800)                           |                               | ie 8,1          |               |               |                   | 4 France<br>SFrance<br>6 France                                                                                                    | Belgiane CDM 2<br>Belgiane CDM 2<br>Belgiane CDM 2 | 018, 641, 72, 11, 8<br>018, 733, 34806<br>018, 762, 67, 28, 8<br>018, 762, 67, 28, 8                                                                                                    | 7999999999727 Ak<br>(66667 J. 61913333<br>(800080008006, Att                                                                                                    | tropa, 3, 1960, P<br>333373, Attogae<br>toque, 5, END, Pe              | erte de balle<br>4, sMD, Perte<br>rte de balle C<br>nnuler                                                                                                    | Construction,Su<br>de belle Const<br>construction,Son<br>< Précés                                                                                                    | rtie de but, 0 -<br>ruction, Passe i<br>rtie de but, 0 -         | - 15, ,PL Verte<br>intercept/s<br>15, ,PL Verti<br>Suivant >                | icole,,,Mid 4<br>0 - 15,,Dribi<br>cole,,,Mid D      | .tef (,,,,,)<br>Se,,,µtd (, )<br>ff (,Def (,, )<br>Fin      |                     |
| 54.197583<br>51.298015<br>67.635911                                                                                                    | 15919956,2 <i>8</i>          | 9956794800:                           | 7316,Attaqu                   | e 8,1           |               |               |                   | A rance<br>E France<br>E France                                                                                                    | Belgiae CDA 2<br>Belgiae CDA 2<br>Belgiae CDA 2    | 018, 601, 72, 114, 66<br>018, 733, 348, 66<br>018, 762, 67, 28, 8                                                                                                    | 1999999999952 AC<br>66667 8. 89193333<br>19000900090009006, Art                                                                                                    | teope, 3, (1800)<br>3333373, Attogae<br>togae, 5, , END, Pe            | erte de bolle<br>4, ,900, Plete<br>rte de bolle C<br>nnuler                                                                                                    | Construction,Su<br>de bolle Const<br>construction,So<br>< Précée                                                                                                    | rtie de but, 0 -<br>inuction, Passe i<br>tie de but, 0 -         | - 15, JL Verti<br>Interceptike,<br>15, PL Verti<br>Suivant >                | icole, "Hid d<br>e - 15, Joribi<br>cole., "Mid De   | .tef (,,,,')<br>ier,,,Md (,<br>ff (,Def (,,   <br>Fin       |                     |
| 54.197383                                                                                                    | IS919956,2.8<br>111111,0.0,4 | 9956794800:                           | 7316,Attaqu                   | e 6,3           |               |               |                   | 2) mole<br>2) mole<br>2) mol | Belgiape CDA 2<br>Belgiape CDA 2<br>Belgiape CDA 2 | 915, (91, 72, 11, 6<br>915, 733, 346, 9<br>918, 762, 67, 28, 8                                                                                                    | 19999999999527 AF                                                                                                    | teope, 3, (1800)<br>3333373, Attogae<br>logue, 5, END, Pe              | Article and a second and a second and a second and a second and a second and a second and a second and a second a second | Construction,Su<br>de belle Const<br>construction,So<br>< Précés                                                                                                    | rtie de but, 0 -<br>inuction, Passe i<br>tte de but, 0 -         | - 15, Al Vert<br>intercept/0c, 215, PL Verti-<br>15, PL Verti-<br>Suivant > | icale, "Mid de<br>= 15, grieda<br>cale, "Mid D      | ef (,,,,,')<br>ier,,,Mid (,<br>if (,Def (,,  )<br>Fin       |                     |
| 4.197583                                                                                                    | 111111,00,4                  | 9956794800)                           | 7316,Attaqu                   |                 |               |               |                   | A) rance<br>Errance<br>Brance                                                                                                    | Belgiane CDA 2<br>Belgiane CDA 2<br>Belgiane CDA 2 | 015,017,72,118<br>015,017,733,3406<br>016,752,67,28,8<br>016,752,67,28,8                                                                                                    | 799999999952743<br>66667, E. 09173433<br>1800090000000, Art                                                                                                    | ttop, at j, NOO, P                                                     | erte de bolle<br>4., SMD, Perce<br>res de bolle C                                                                                                    | Construction, Su<br>de balle Const<br>anstruction, So<br>< Précér                                                                                                    | ortie de but, 0 -<br>oruction, Passe i<br>tite de but, 0 -       | - 15, Al Vert<br>Interceptive, 125, PL Verti-<br>Suivant >                  | icale., "Mid de<br>= 15, greba<br>cale., "Mid D     | i.eef c, ,, ,<br>ee, ,, ,, de<br>ef c, our c, ,   <br>Fin   |                     |
| 54.197583<br>51.298015<br>67.635911                                                                                                    | 111111,00,4                  | 9956794800.                           | 7316,4ttaqu                   |                 |               |               |                   |                                                                                                    | Belgiac CM 2<br>Belgiac CM 2<br>Belgiac CM 2       | 015,017,27,118<br>015,027,23,198<br>015,722,07,28,8                                                                                                    | 9999999997                                                                                                    | 1100-0-11,1000,0<br>1000-0-0-0-0-0-0-0-0-0-0-0-0-0-0-0-0-0             | A, SMD, Perce A, Sharin A, Sharin A, | Construction, Su<br>de balle Const<br>onstruction, So<br>< Précée                                                                                                    | rtie de bui, 0 -<br>ruction, Passe i<br>tite de but, 0 -<br>dent | - 15, JVert<br>Interceptike,<br>15, JPL Verti-<br>Suivant >                 | icalie, "Mid de<br>= 15, "Frida<br>cale., "Mid De   | sper c.,<br>Ber, Md C. (<br>Fin                             |                     |
| 54.197583                                                                                                    | 199956,2.8                   | 9956794800.                           | 7316,4ttaqu                   |                 |               |               |                   | Di France<br>El France<br>El France                                                                                                    | Belgique CD4 2<br>Belgique CD4 2<br>Belgique CD4 2 | 015,017,27,118<br>015,017,23,148<br>015,722,07,28,8<br>015,722,07,28,8                                                                                                    | 999999997                                                                                                    | 1100-0-13,1000,0                                                       | erte de bolle -<br>A, SMO, Percetor e de bolle C                                                                                                    | Construction, S.<br>de balle Const<br>anstruction, So<br>< Précée                                                                                                    | rtie de bui, 0 -<br>ruction, Passe i<br>tite de bui, 0 -<br>dent | - 15, AV Vert-<br>interception,<br>15, PL Verti-<br>Suivant >               | icale, "Mad de<br>= 15, periode<br>cale, "Mid b     | sper c.v."<br>Bes., Mad C. c. (<br>Bes., Mad C. c. (<br>Fin |                     |
| 54.197583                                                                                                    | 199956,2.8                   | 9956794800.                           | 7316,4ttaqu                   |                 |               |               |                   |                                                                                                    | Belgique CD4 2<br>Belgique CD4 2<br>Belgique CD4 2 | 015,017,27,118<br>015,027,31,348<br>015,752,67,23,8                                                                                                    | 9999999997                                                                                                    | 1100/01/01/00/01/01/01/01/01/01/01/01/01                               | erte de bolle -<br>A, SMO, Percetor -<br>res de bolle C                                                                                                    | Construction, Su<br>de balle Construction, Su<br>construction, Su<br>< Précéde                                                                                                    | rtie de bui, 8 -<br>oruction, Passe i<br>tie de bui, 8 -         | - 15, JF. Vert-<br>interceptRo.<br>15, JP. Verti<br>Suivant >               | icale., ,,Mid de<br>= 15, periode<br>cale., ,Mid be | sper c.v."<br>Ber, Mad C. (<br>Fin                          |                     |
| 54.197583                                                                                                    | 5919956,2.8                  | 99567948003                           | 7316,4ttaqu                   |                 |               |               |                   |                                                                                                    | Belgiace CD4 2<br>Belgiace CD4 2                   | 015,017,27,118<br>015,017,33,348<br>015,752,67,28,6<br>015,752,67,28,6<br>015,752,67,28,6                                                                                                    | 9999999997                                                                                                    | 1100/01/01/00/01/01/01/01/01/01/01/01/01                               | Arte de bolle<br>Art, SMD, Percenter<br>nnuler                                                                                                    | Construction, Su<br>de balle Construction, Su<br>construction, Su<br>< Précéde                                                                                                    | rtie de bui, 8 -<br>ruir de bui, 9 -<br>tie de bui, 9 -          | - 15, Ji Verti<br>Interception<br>15, JPL Verti<br>Suivant >                | icole, "Md d<br>= 15, "Child<br>cole, "Md D         | , per c., "<br>les, Mac C., "<br>f c. Dar C., []<br>Fin     |                     |
| 194,197383                                                                                                    | 5919956,2.8                  | 99567948003                           | 7316,4ttaqu                   |                 |               |               |                   |                                                                                                    | Belgiae CM 2<br>Belgiae CM 2<br>Belgiae CM 2       | 015,017,72,118<br>(17,73),3496<br>019,762,67,26,8<br>(19,762,67,26,8)                                                                                                    | 9999999997) ARA<br>2007 J. B. 2013<br>2008 Control (Control (Contro) (Control (Contro) (Co                                                                                                    |                                                                        | Arte de bolle<br>Art, SMD, Forta                                                                                                    | Construction, S.<br>de bolle Costa<br>anti-nuclion, Sa<br>< Précédent<br>< Précédent<br>r</td <td>rtie de bué, 8<br/>ourortion, Passe de<br/>tie de bué, 9 -</td> <td>1 35, PL Vert<br/>Intercept/Re<br/>15, PL Vert<br/>Suivant &gt;</td> <td>icole., "Mid d<br/>= 15, "Child<br/>cole., "Mid D</td> <td>.per c.v.,<br/>er c.ver c.v.<br/>Fin</td> <td></td>                                                                                                    | rtie de bué, 8<br>ourortion, Passe de<br>tie de bué, 9 -         | 1 35, PL Vert<br>Intercept/Re<br>15, PL Vert<br>Suivant >                   | icole., "Mid d<br>= 15, "Child<br>cole., "Mid D     | .per c.v.,<br>er c.ver c.v.<br>Fin                          |                     |
| 54,197,83                                                                                                    | 5919956,2.8                  | 99567948003                           | 7316,4ttaqu                   |                 |               |               |                   |                                                                                                    | Belgiae CM 2<br>Belgiae CM 2                       | 001,001,72,11.0<br>11,73,340<br>001,72,34<br>001,72,2<br>001,72,2<br>001,72,2<br>001,72,2<br>001,72,2<br>001,72,2<br>001,72,2<br>001,72,1<br>001,72,1<br>001,72, | 9999999997                                                                                                    |                                                                        | Article and a second and a second and a se                                                                                                    | Construction, S.<br>de bolle Construction, S.<br>( < Précédent                                                                                                    | rtie de bud e                                                    | 1 35, PL Verti<br>Intercept/Re<br>15, PL Verti<br>Suivant >                 | icolie, j.,Kribi<br>- 15, jeribi<br>cole., JKd br   | .per c.m.<br>er c.m.<br>Fin                                 |                     |
| 154.19748                                                                                                    | 5919956,2.8                  | 9956794800                            | 7316,4ttaqu                   |                 |               |               |                   |                                                                                                    | Belgiae CM 2<br>Belgiae CM 2<br>Belgiae CM 2       | 985,981,72,11,80<br>985,981,73,344<br>989,782,67,28,8<br>989,782,67,28,8                                                                                                    | Programmer (Article)                                                                                                    | 1100/01/01/00/01<br>1100/01<br>0000/01<br>A                            | Article and a second and a second and a se                                                                                                    | Construction, SL<br>de balle Construction, SL<br>examples of the state of the state of th | tite de bock & -<br>tite de bock +<br>de bock +<br>dent          | 15,,FL Verti<br>InforceptRe,<br>15,,FL Verti<br>Suivant >                   | icolie, j., Kribi                                   | Ein                                                         |                     |

- Une boite de dialogue s'ouvre
- Cochez la ligne Délimité et cliquez sur suivant

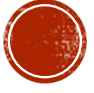

| • 🗩 🎟 🔒 🗟 ちゃび 🔹                                                                                   | Fichier CSV FCF                                                                                                    |
|---------------------------------------------------------------------------------------------------|----------------------------------------------------------------------------------------------------|
| Dessin Mise en page Formules Données Révision Affichage Ac                                        | crobat 🖓 Dites-le-nous                                                                                                    |
| te de Actualiser Propriédés Dennesions Dennées Bou_Données géo                                    | Tierre         Image Strategy         Image Strategy                                                                                                    |
| tielle Vous risquez de perdre certaines fonctionnalités si vous enregistrez ce classeur au format | at nev Idélimité nan des virmilies). Pour conserver ces fonctionnalités enrenistrez, le dans un format de fichier Evnel                                                                                                    |
| x Timeline,Start time,Duration,Row,Instance number,Centre,Contexte d'opposition,Issue             | Assistant Conversion - Etape 2 sur 3                                                                                                    |
| C 0 1 1 1 1 1 1 1 1 1 1 1 1 1 1 1 1 1 1                                                           | Cette étape vous permet de choisir les séparateurs contenus dans vos données. Delimitura Delimitura Delimitura Delimitura Delimitura Datuation Delimitura Datuation Delimitura Datuation Delimitura Delimitura De |
|                                                                                                   |                                                                                                    |
|                                                                                                   | Proce Belgique CM 2828 PE.47  P. 51000000006 Ptrage  PD0 Porte de Bolle Construction Annuler < Précédent Suivant > Fin                                                                                                    |
|                                                                                                   | France Indigue ON 2019 F2:57 EL LISSONNONNE Prison B Prison B Pris |
|                                                                                                   | Free hipper ON 2014 FE-57 PL EXMONITORING Property I PAG Print di Nil L'Orthoritin II<br>Annuler « Précédent Suivant » Fin                                                                                                    |
|                                                                                                   | From Inligiou ON 2014 FE-57 PL 2000000000 Prizas F P60 Print di Initi Contraction II<br>Annuler « Précédent Suivent » Fin                                                                                                    |
|                                                                                                   | Fronce Inlique ON 2014 FE-57 PL 0300000000 Prizade F P406 Prize de Initia Contraction II<br>Annuler « Précédent Suivent s Fin                                                                                                    |
|                                                                                                   | Fronce Initiate ON 2014 IPE-87 PL EXAMINISMON Platage F P406 Ports do Initia Controction    Annuler < Precedent Suivent > Fin                                                                                                    |
|                                                                                                   | From higas OK 304 FE-57 PL SUMMINUM Plays F P60 Print di bill Centration 1<br>Annuler « Précédent Sulvents Fin                                                                                                    |
|                                                                                                   | From higas OK 201 FE-57 PL 200000000 Plage F P00 Pirts di bill Controttion II<br>Annuler « Précédent Suivent » Fin                                                                                                    |
|                                                                                                   | Fronce Initiana ON 2014 IPE-07 PL EXAMINISMON Plaque F Pado Porte de Valla Controction II<br>Annuder « Précédent <u>Suivant s Fin</u>                                                                                                    |
|                                                                                                   | From higas OX 304 PE-57 PL SUMMINS Plays P P66 Ports di bill Grativitia 1<br>Annuler « Précédent Suivents Fin                                                                                                    |
|                                                                                                   | Proce higas OX 314 PE 67 pL DAMONON Plags p P00 pris di bill Gritostia 1<br>Annuler « Précédent Sulvari s Fin                                                                                                    |
|                                                                                                   | Proce higkan OX 301 PE 57 pl LONNONNON plays p po pris di bill Grativitia p                                                                                                    |
|                                                                                                   | From highes ON 2014 PE-57 pL EXXXXXXXXXXX pL pL pL pL pL pL pL pL pL pL pL pL pL                                                                                                    |
|                                                                                                   | Proce higkan OK 201 PE 27 pL SUMMINUM PLAGE P 1 P00 pris di bill Grativiti  Annuler « Précédent Sulvent » Fin                                                                                                    |
|                                                                                                   | From highes ON 2014 JPE 27     PLE Sources Parage P     Price de la Lis Contraction     Annuler                                                                                                    |
|                                                                                                   | Proce highes ON 2014 PE-07 pit do bill centration                                                                                                    |
|                                                                                                   | Proce higkan OK 2014 PE 27 pL 2000000000 plaque p poo pris di billi Centrictia p                                                                                                    |

- Dans la seconde boite de dialogue, vous devez choisir le format des délimiteurs
- Généralement, avec HSC il s 'agit de virgule mais il est important de vérifier dans l'aperçu que vos données sont présentées correctement
- Puis cliquez sur Suivant

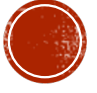

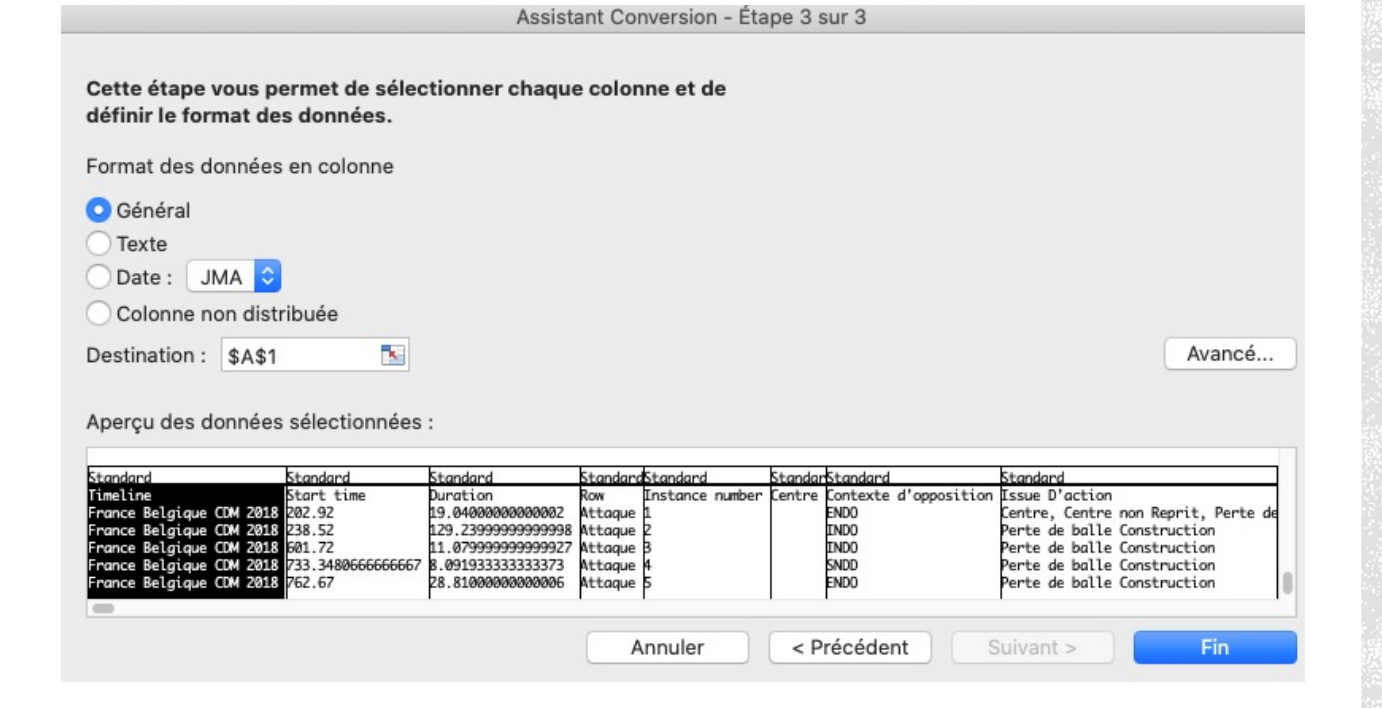

 Une dernière boite de dialogue s'ouvre, vous pouvez y modifier le format de vos données si besoin

|        | Enregistreme | nt automatique 🔵                       | 🚥 A 🛛 🖸             | ۲<br>۲<br>۲<br>۲<br>۲                   | 5 <del>-</del>         |                       |                                                                                                    | Fichier C           | SV FCF ~                    |                               |                             |             |                  |                             |                          |
|--------|--------------|----------------------------------------|---------------------|-----------------------------------------|------------------------|-----------------------|----------------------------------------------------------------------------------------------------|---------------------|-----------------------------|-------------------------------|-----------------------------|-------------|------------------|-----------------------------|--------------------------|
| A      | ccueil II    | nsertion Dessi                         | n Mise en page      | Form                                    | ules Données           | Révision Afficha      | ge Acrobat 🖓 Dites-le-nous                                                                                                    |                     |                             |                               |                             |             |                  |                             |                          |
| [<br>H | De Fichier   | Nouvelle requête de<br>base de données | Actualiser<br>tout  | nnexions<br>opriétés<br>odifier les lie | aisons                 | Données géo Z         | Image: Constraint of the second second se | nvertir Remplissage | Supprimer<br>les doublons e | Validation Con<br>des données | solider Analyse of scénario | le Grou     | per Dissocier S  | Afficher                    |                          |
| G      | 27 🛔         | $\times \checkmark f_x$                |                     |                                         |                        |                       |                                                                                                    |                     |                             |                               |                             |             |                  |                             |                          |
|        | A            | В                                      | C                   | D                                       | E F                    | G                     | н                                                                                                    | 1                   | 1                           | К                             | L                           | м           | N                | 0                           | Р                        |
| 1      | Timeline     | Start time                             | Duration            | Row                                     | Instance number Centre | Contexte d'opposition | Issue D'action                                                                                                    | Lancement d'action  | Moment match                | Résultat du tir               | Type de progression         | Type de tir | Zone de finition | Zones de Issue de l'attaque | Zones de dV©part Attaque |
| 2      | France Belgi | 202.92                                 | 19.0400000000002    | Attaque                                 | 1                      | ENDO                  | Centre, Centre non Reprit, Perte de balle Finition                                                                                                    | Engagement          | 0 - 15                      |                               | CL AV D                     |             | ZDC D, ZDC D     | Off D                       | Mid C                    |
| 3      | France Belgi | 238.52                                 | 129.239999999999998 | Attaque                                 | 2                      | INDO                  | Perte de balle Construction                                                                                                    | Touche              | 0 - 15                      |                               | CL AV D, CL AV G            |             |                  | Mid Off D                   | Mid G                    |
| 4      | France Belgi | 601.72                                 | 11.0799999999999927 | Attaque                                 | 3                      | INDO                  | Perte de balle Construction                                                                                                    | Sortie de but       | 0 - 15                      |                               | PL Verticale                |             |                  | Mid C                       | Def C                    |
| 5      | France Belgi | 733.3480666666667                      | 8.0919333333333373  | Attaque                                 | 4                      | SNDD                  | Perte de balle Construction                                                                                                    | Passe intercept/@e  | 0 - 15                      |                               | Dribble                     |             |                  | Mid C                       | Mid Def D                |
| 6      | France Belgi | 762.67                                 | 28.8100000000006    | Attaque                                 | 5                      | ENDO                  | Perte de balle Construction                                                                                                    | Sortie de but       | 0 - 15                      |                               | PL Verticale                |             |                  | Mid Def C                   | Def C                    |
| 7      | France Belgi | 790.44                                 | 13.3999999999999977 | Attaque                                 | 6                      | INDO                  | Centre, Centre non Reprit                                                                                                    | Passe interceptV@e  |                             |                               | Jeu Comb Axe                |             |                  | Off C                       | Mid D                    |
| 8      | France Belgi | 806.32                                 | 11.1599999999999968 | Attaque                                 | 7                      | INDO                  | Perte de balle Finition                                                                                                    | Perte de balle adv  | 0 - 15                      |                               | PL Verticale                |             |                  | Off G                       | Mid G                    |
| 9      | France Belgi | 819.0                                  | 6.48000000000018    | Attaque                                 | 8                      | INDO                  | Perte de balle Construction                                                                                                    | DV@gagement def     | 0 - 15                      |                               | Dribble                     |             |                  | Mid Def C                   | Mid D                    |
| 10     | France Belgi | 932.52                                 | 11.72000000000027   | Attaque                                 | 9                      | INDD                  | Perte de balle Finition                                                                                                    | Perte de balle adv  | 0 - 15                      |                               | PL Verticale                |             |                  | Off C                       | Mid Def G                |
| 11     | France Belgi | 1032.2714580947318                     | 39.18389322748931   | Attaque                                 | 10                     | INDO                  | Perte de balle Finition                                                                                                    | Coup-Franc          | 0 - 15                      |                               | Jeu Comb G                  |             |                  | Mid Off G                   | Mid Def G                |
| 12     | France Belgi | 1073.0                                 | 28.2400000000001    | Attaque                                 | 11                     | INDD                  | Perte de balle Construction                                                                                                    | Perte de balle adv  | 0 - 15                      |                               | PL Diagonale                |             |                  | Mid D                       |                          |
| 13     | France Belgi | 3369.344866666667                      | 31.6151333333333233 | Attaque                                 | 12                     | ENDO                  | Tir                                                                                                    | Sortie de but       | 45 - 60                     | Tir CadrV©                    | CL AV G                     | PD          | ZPC G            | Off C                       | Def C                    |
| 14     | France Belgi | 3426.84                                | 5.639999999999873   | Attaque                                 | 13                     | INDO                  | Tir                                                                                                    | Coup-Franc          | 45 - 60                     | But                           |                             | Tete        |                  |                             | Off D                    |
| 15     | France Belgi | 1141.7979112820005                     | 9.500104309995095   | Attaque A                               | 1                      |                       |                                                                                                    |                     |                             |                               |                             |             |                  |                             |                          |
| 16     | France Belgi | 1154.1975835399974                     | 8.999042439000505   | Attaque A                               | 2                      |                       |                                                                                                    |                     |                             |                               |                             |             |                  |                             |                          |
| 17     | France Belgi | 1151.2980155919956                     | 2.8995679480017316  | Attaque B                               | 1                      |                       |                                                                                                    |                     |                             |                               |                             |             |                  |                             |                          |
| 18     | France Belgi | 1167.635911111111                      | 0.0                 | Attaque B                               | 2                      |                       |                                                                                                    |                     |                             |                               |                             |             |                  |                             |                          |
| 19     |              |                                        |                     |                                         |                        |                       |                                                                                                    |                     |                             |                               |                             |             |                  |                             |                          |

Votre fichier est exploitable, vous pouvez désormais croiser vos données dans Excel sans problème

Olivier Degrenne, PhD

Pôle Professionnel de Formation

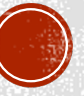